## 并口 ISP 下载线使用说明书

## 并口 ISP 下载线简介:

接口说明:

并口编程线 10pin ISP 接口如下图,按照 Atmel 官方标准:

|           | 12 |     |
|-----------|----|-----|
| MOSI      |    | VTG |
| NC        | •• | GND |
| RST       | •• | GND |
| SCK       | •• | GND |
| MISO      | •• | GND |
| ISP 10pin |    |     |

使用方法:

1、软件安装

你可以从配套的光盘中得到并口ISP下载配套光盘中获得SLISP\_V1527.rar,也可以从 AVR与虚拟仪器网站下载,下载地址为: <u>http://www.avrvi.com/down.php?file=software/</u> www.sl.com.cn/SLISP\_V1527.rar。安装压缩包中的SLISP\_V1527\_plugs.exe,一直下一步 即可。

2、软件启动

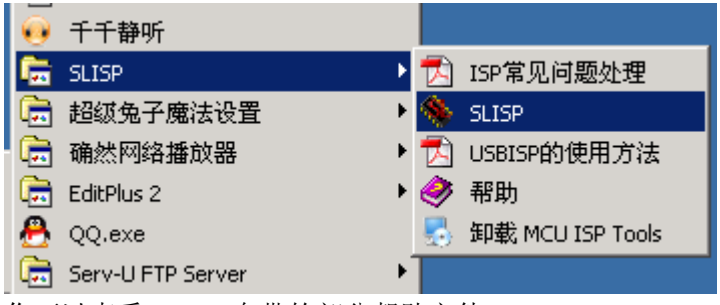

你可以查看 SLISP 自带的部分帮助文件。

3、下载编程

打开软件后,界面如下:

| ♦MCU下载程序   | 广州天河救龙电子有限公司  | ¥1.5.2.7      | _                                      |
|------------|---------------|---------------|----------------------------------------|
| 通信参数设置。    | 及器件选择         |               |                                        |
| LPT1       | TURBO         | ATMEGA32      | (L) •                                  |
| FLASH存贮器   |               |               |                                        |
|            |               |               |                                        |
| μ          |               |               | Flash                                  |
| EEPROM存贮器  |               |               |                                        |
|            |               |               | E <sup>2</sup> E                       |
|            |               | -             |                                        |
| http://    | www.sl.com.cn |               | 27 重载                                  |
| 编程选项       |               |               |                                        |
| □ 重载又件     |               | 加密模式          | 📝 编辑                                   |
| ▶ 擦陈       | ▶ 仪验心厅10码     | Lock Mode 1 💌 | N/ a                                   |
| FLASH      | □ 内部RC役准      | BLBO Mode 1 💌 | ~~~~~~~~~~~~~~~~~~~~~~~~~~~~~~~~~~~~~~ |
| EEPROM     |               | BLB1 Mode 1 - |                                        |
|            | ≥ 飛叫          |               | 夏位                                     |
| 校验芯片ID码:1E | 95 02 完成!     |               |                                        |
|            |               |               |                                        |
|            |               |               |                                        |
| 完成次数:1     | 失败次数:0 用户中止;  | 欠数:0 合计次数:1   |                                        |
| ★ 擦除       | 🛛 🎸 编程 🛛 🟹    | 校验 🔂 读取       | 0 退出                                   |
|            |               |               |                                        |

选择好对应参数,对应的文件,点击编程即可完成程序下载工作,如下图

| ♦MCU下载程序       | 广州天河救龙电子有限公司              | ¥1.5.2.7           | _ 🗆 🗙      |
|----------------|---------------------------|--------------------|------------|
| 通信参数设置         | 及器件选择                     |                    |            |
| LPT1           | <ul> <li>TURBO</li> </ul> | ATMEGA32(L)        | ) •        |
|                |                           |                    |            |
| D·\卓面\am       | 程序设计\串口通讯范例\              | main hex           | - 🛌        |
| D. 04 Hd (441) |                           | ndin. nex          | Flash      |
| EEPROM存贮器      |                           |                    |            |
|                |                           |                    | <b>2</b> 7 |
|                |                           | AV R               | 占素机以器      |
| http:/         | /www.sl.com.cn            | C CPT 1 C CPT 7WWW | ·avy 重载om  |
| 编程选坝           |                           |                    |            |
| ▶ 里秋又件         | □ 序列亏                     | 加密模式               | 📝 编辑 📗     |
|                | ◎ 仮廻心方10時                 | Lock Mode 1 -      | Ne         |
| FEDRON         | ▶ 四副2012年                 | BLBO Mode 1 💌      | 「行役置       |
| □ 加密           | ☑ 轮询                      | BLB1 Mode 1 💌      | 🔀 复位       |
| 校验芯片ID码:18     | 3.95.02 完成!擦除完            |                    |            |
| 与∧FLASH        |                           |                    |            |
|                |                           |                    |            |
| 完成次数:2         | 失败次数:0 用户中止               | 次数:0 合计次数:2        |            |
| ★ 擦除           | 🏾 🔆 编程 🛛 💢                | 校验 📝 读取            | 🧿 退出       |

按照 SL 的使用说明书,在使用并行下载线编程时,编程速度是可以调节的,分 TURBO、 FAST、NORMAL 和 SLOW 四档,请根据自己系统的时钟频率进行选择。

一般情况下可以参照下表进行选择

TURBO 模式: SPI 时钟没有任何延时

FAST 模式: SPI 时钟大约在 100KHZ

NORMAL 模式: SPI 时钟大约在 50KHZ

SLOW 模式: SPI 时钟大约在 5KHZ, 适于 32.768KHZ 超低频系统。

TURBO SLOW 模式: SPI 时钟大约在 1KHZ, 支持 16KHZ 以下的时钟频率。

注意**:** 

1、部分 PC 机可能不支持 TURBO 模式,建议选择 FAST 以下的模式。

2、选择 TURBO 模式可以获得最快的编程速度,但对系统的要求会高,如果出现进入

不了编程模式或校验出错,请降低编程速度。

4、 配置熔丝位

在点击编程之前,点选编程选项中的配置熔丝位复选框,会弹出一个配置熔丝位设置窗口。下图是 Atmega32 允许 JTAG 编程,允许 ISP 编程,外部 7.3728M 时钟的典型设置。

| F |
|---|
|   |
| ) |
|   |
| T |
|   |
|   |
|   |
|   |
| 消 |
|   |

点设置导航进入常规导航模式,可以看到熟悉的studio熔丝位设置样子,上述典型设置如下图:熔丝位设置可以参考:<u>http://www.avrvi.com/start/guide\_fuse.html</u>的详细说明。 或者查看SLISP的说明书。

| _ |   | <br>        |       | _        |
|---|---|-------------|-------|----------|
|   | · | <br>· · · · | 1 - L | <b>.</b> |
|   | - | <br>        |       | - 1      |
|   |   | <br>_       |       | =.       |

| 型号: ATMEGA32 配置位数值 低位字节:FF 高位字节:19 扩展字节:FF                                                                                                    |                          |
|----------------------------------------------------------------------------------------------------|--------------------------|
| Ext. Crystal/Resonator Medium Freq.; Start-up time: 1K CK + 4 ms; [CKSEL=1100]<br>Ext. Crystal/Resonator Medium Freq.; Start-up time: 1K CK + 64 ms; [CKSEL=110]<br>Ext. Crystal/Resonator Medium Freq.; Start-up time: 16K CK + 0 ms; [CKSEL=110]<br>Ext. Crystal/Resonator Medium Freq.; Start-up time: 16K CK + 4 ms; [CKSEL=110]                                                                                                    | ■ 设置导航                   |
| Ext. Crystal/Resonator Medium Freq.; Start-up time: 16K CK + 64 ms; [CKSEL=11]<br>Ext. Crystal/Resonator High Freq.; Start-up time: 258 CK + 4 ms; [CKSEL=1110<br>Ext. Crystal/Resonator High Freq.; Start-up time: 258 CK + 64 ms; [CKSEL=1110<br>Ext. Crystal/Resonator High Freq.; Start-up time: 1K CK + 0 ms; [CKSEL=1110 S                                                                                                    | です。<br>エ厂设定              |
| <ul> <li>Ext. Crystal/Resonator High Freq.; Start-up time: 1K CK + 4 ms; [CKSEL=1110 S]</li> <li>Ext. Crystal/Resonator High Freq.; Start-up time: 1K CK + 64 ms; [CKSEL=1111</li> <li>Ext. Crystal/Resonator High Freq.; Start-up time: 16K CK + 0 ms; [CKSEL=1111</li> <li>Ext. Crystal/Resonator High Freq.; Start-up time: 16K CK + 4 ms; [CKSEL=1111</li> <li>Ext. Crystal/Resonator High Freq.; Start-up time: 16K CK + 64 ms; [CKSEL=1111</li> </ul> | 🧊 读取                     |
| <ul> <li>✓ On-Chip Debug Enabled; [OCDEN=0]</li> <li>✓ JTAG Interface Enabled; [JTAGEN=0]</li> <li>✓ Serial program downloading (SPI) enabled; [SPIEN=0]</li> <li>□ Preserve EEPROM memory through the Chip Erase cycle; [EESAVE=0]</li> <li>□ Preserve EDPROM memory through the Chip Erase cycle; [EESAVE=0]</li> </ul>                                                                                                    | 1 写入                     |
| <ul> <li>Boot Flash section size=256 words Boot start address=\$3F00; [B00152=11]</li> <li>Boot Flash section size=512 words Boot start address=\$3E00; [B00TSZ=10]</li> <li>Boot Flash section size=1024 words Boot start address=\$3C00; [B00TSZ=01]</li> <li>▼ Boot Flash section size=2048 words Boot start address=\$3800; [B00TSZ=00]; de</li> </ul>                                                                                                  | ✔确定                      |
| Boot Keset vector Enabled (default address=\$0000); [BOOTKST=0]         CKOPT fuse (operation dependent of CKSEL fuses); [CKOPT=0]                                                                                                    | <ul> <li>▼ 取消</li> </ul> |

你可以进行读取和写入操作,也可以选择好熔丝位之后点确定,在编程时一道写入芯片。

## AVR 与虚拟仪器,提供产品:

- ✔ 远程实验虚拟仪器
- ✓ VI数据采集盒、开发板
- ✔ 单片机教学平台
- ✓ AVR 仿真器、开发板
- ✓ SOC 教学平台、开发板

本站除特殊说明外所有产品均实行一年保修,一个月包换的服务。

## 联系我们:

AVR 与虚拟仪器

网址: <u>http://www.avrvi.com</u>

论坛: <u>http://bbs.avrvi.com</u>

- 电话(传真): 0531-80870158
- 网站管理: <u>webmaster@avrvi.com</u>
- 客服邮箱: <u>sales@avrvi.com</u>

技术支持: <u>support@avrvi.com</u>

客服 QQ: 286629322 496382419 617453598

技术讨论群: 3000119